## Website bouwer Mobirise 4

Bij ondersteunende workshop Websites & Apps bouwen (profiel 4)

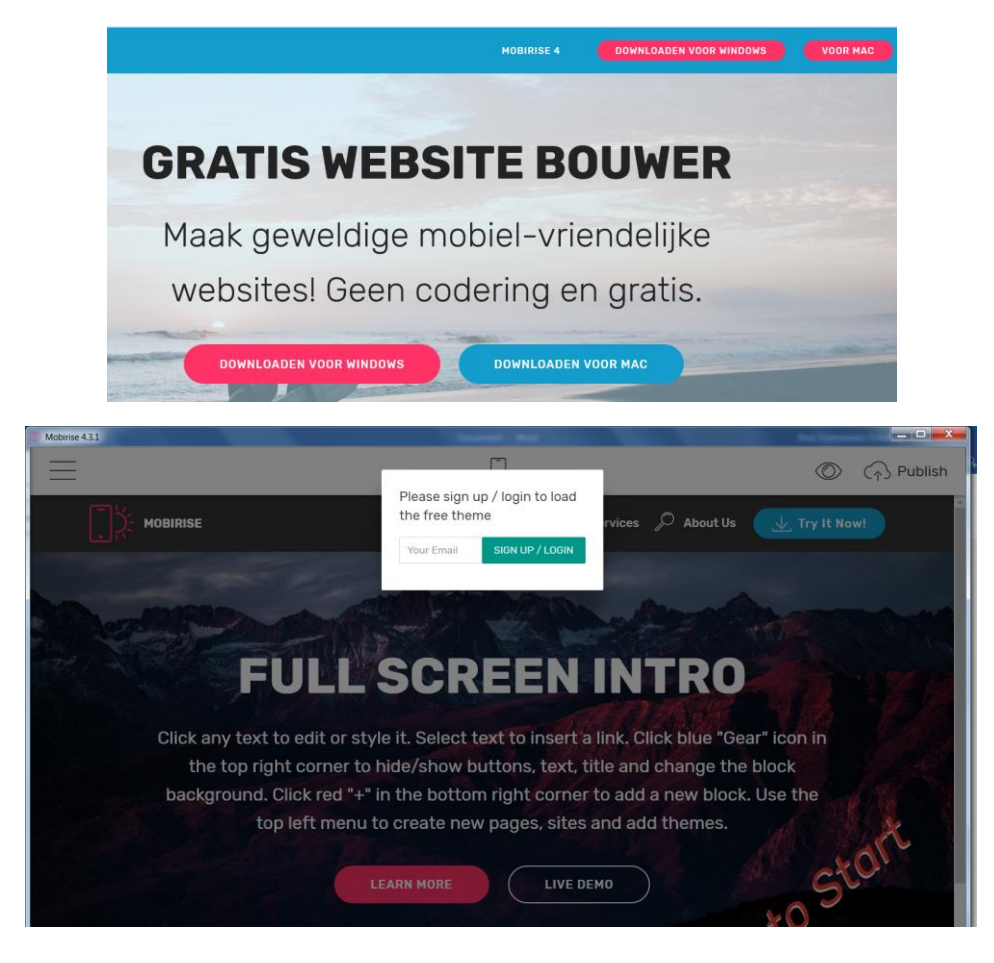

## Stappen

- 1. Ga naar https://mobirise.com/nl/
- 2. Registreer je via inlogscherm met je e-mail adres.
- 3. Open je mail, kopieer het ontvangen wachtwoord en log in.
- 4. Vervolgens kom je in een template van een websitepagina waarin je direct aan de slag kunt, wijzigingen kunt aanbrengen en items kunt toevoegen.

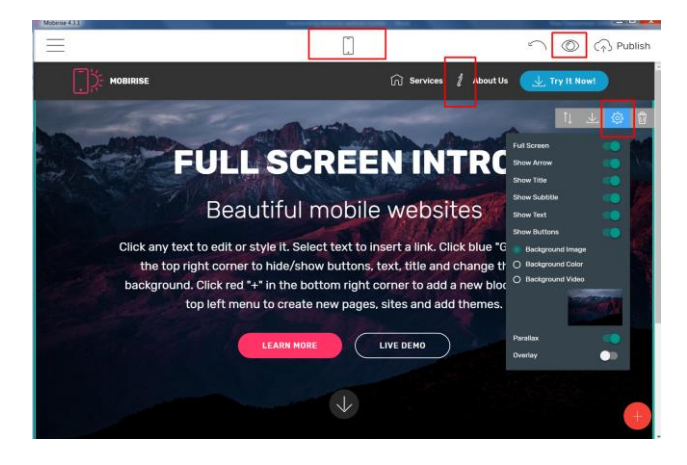

5. Verander bijvoorbeeld de icons. Hier bijvoorbeeld de icon naast de tekst "Try It Now!"

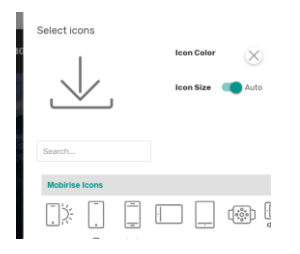

6. Rechts (Save to User Blocks) kun je een ander thema template toevoegen of verwijderen. Zie afbeelding.

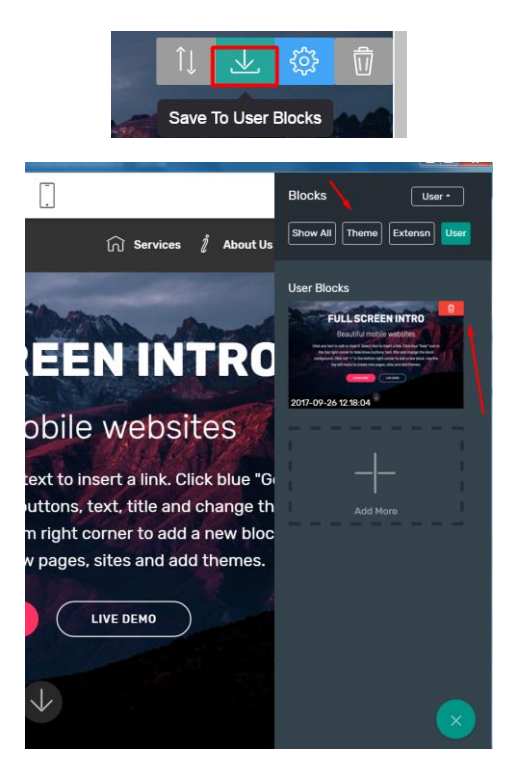

7. Pas knoppen aan met eigen informatie en linkjes.

| - MOBIRISE              | Dana Mah Addasas                        | Email Dhana                     | 50-                                  |                             |
|-------------------------|-----------------------------------------|---------------------------------|--------------------------------------|-----------------------------|
| 1.6                     | Page Web Address                        | Email Phone                     | rue                                  |                             |
|                         | e.g., https://mobirise.com              |                                 |                                      |                             |
|                         | ncps://nobinse.com                      |                                 |                                      |                             |
| Thereit                 | Open in new windo                       | ** <b>#</b>                     |                                      |                             |
|                         |                                         |                                 |                                      |                             |
| AL CONTRACTOR           |                                         |                                 | INSERT LINK                          | REMOVE LINK                 |
| 1                       |                                         | 1                               |                                      |                             |
|                         | Beautr                                  | tul mob                         | ile webs                             | sites                       |
|                         |                                         |                                 |                                      |                             |
| Click any tex           | t to edit or style                      | t. Select text                  | to insert a link.                    | Click blue "0               |
|                         | ight corner to hi                       | de labore built                 | ns text title a                      | nd change t                 |
| the top r               |                                         | ne/snow/ nutre                  | mb, text, title a                    | na onange t                 |
| the top r               |                                         |                                 |                                      |                             |
| the top r<br>background | d. Click red "+" in                     | the bottom rig                  | ght corner to ac                     | ld a new blo                |
| the top r<br>background | d. Click red "+" in<br>top left menu to | the bottom rig<br>create new pa | ght corner to ac<br>ges, sites and a | ld a new blo<br>add themes. |
| the top r<br>background | d. Click red "+" in<br>top left menu to | the bottom rig<br>create new pa | ght corner to ac<br>ges, sites and a | ld a new blo<br>add themes. |
| the top r<br>background | d. Click red "+" in<br>top left menu to | the bottom rig<br>create new pa | ght corner to ac<br>ges, sites and a | ld a new blo<br>add themes. |

8. In principe zijn alle getoonde onderdelen/blokken/items te wijzigen of te verwijderen.

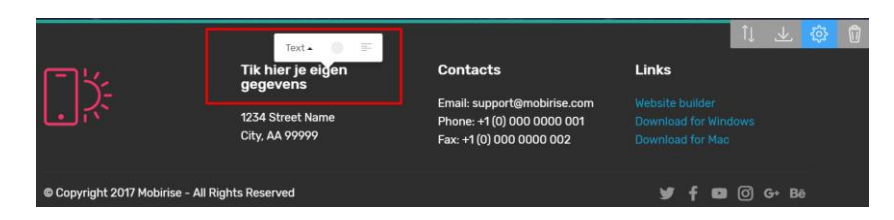

9. Switch naar mobiele versie (responsive website)

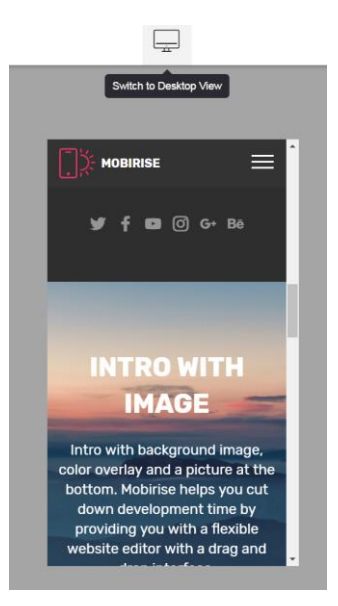

10. Preview wat je gemaakt hebt in de browser.

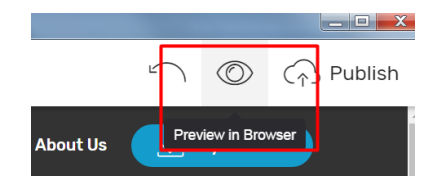

11. Publiceer naar gewenste locatie (afb.1). En vind deze in de betreffende map bij Index (afb.2).

|                  | Publish    Local drive folde | r<br>Browse for folder<br>Organiseren * Nie<br>Farorieten<br>Eureaultad<br>Dominada<br>Demonada<br>Erecente locaties<br>Dropbox | BROWSE  theken + Documenten +  uwe map      Nam     Interface DP games apps websites     I met Word op Internet_Destanden     Interface Interface     InterfaceInterface     InterfaceInterface | Gewjizijd op<br>30-1-2017 11:07<br>31-1-2017 15:07<br>1-2-2017 15:27 | + 4+<br>Type<br>Bestar<br>Bestar<br>Bestar<br>Bestar |                |         |
|------------------|------------------------------|----------------------------------------------------------------------------------------------------|----------------------------------------------------------------------------------------------------|----------------------------------------------------------------------|------------------------------------------------------|----------------|---------|
| Naam             |                              | Dropbox OwnCloud OneDrive                                                                                                    | Aapenseo Office-sjablonen                                                                                                    | 1.2-2017 15:27<br>31.8-2017 9:55<br>5-2-2017 21:50                   | Bestar<br>Bestar<br>- (afb.                          | 1)<br>Grootte  |         |
| assets           |                              |                                                                                                    | 26-9-2017 12:32                                                                                                    | Bestandsn                                                            | nap                                                  | 1710           |         |
| project.mobirise |                              |                                                                                                    | 26-9-2017 12:32<br>26-9-2017 12:32                                                                                                    | MOBIRISE                                                             | ML Doc<br>-bestand                                   | 17 kB<br>51 kB | (afb.2) |